### Microsoft 365 - zmena hesla

Zmenu hesla môžete urobiť cez prehliadač webových stránok na adrese www.office.com. Po prihlásení kliknite vpravo hore na váš profil a potom na "**Zobraziť konto**".

| brý večer                           |                                                                                           |                                                   | Nainštaluj                                   | te si Office $$ | Odhlá                                                          |
|-------------------------------------|-------------------------------------------------------------------------------------------|---------------------------------------------------|----------------------------------------------|-----------------|----------------------------------------------------------------|
| <b>Všetko</b> Moje nedávne Zdieľané | Obľúbené položky                                                                          |                                                   | Napíšte text na filtrovanie zozna <b>m</b> u | ↑ Nahrať        | JÝN Ján Vyskúšaj<br>jan.vyskusaj@xxxxxxxx .c<br>Zobraziť konto |
| 🗋 🗸 Názov                           | Upravené ${}^{}$                                                                          | Zdieľa 🗠                                          | Aktivita $\sim$                              |                 | Môj profil v Office                                            |
| Zdiefa                              | Žiadna aktivita o<br>jte a spolupracujte s ostatnými. Začať môžete<br>nejaký nahráte a ot | obsahu<br>tak, že vytvoríte nový doku<br>tvoríte. | ment alebo                                   |                 |                                                                |
|                                     |                                                                                           | No. 1 Control of                                  |                                              |                 |                                                                |

V strede hore je časť "Heslo", kde kliknite na "Zmeniť heslo".

| Ján Vyskúšaj<br>⊐ jan.vyskusaj@∞∞∞∞∞x .onmicrosoft.c<br>om | Informácie o<br>zabezpečení<br>Udržujte svoje metódy overovania a<br>informácie o zabezpečení aktuálne. | Heslo<br>Q<br>Vytvorte si silnejšie heslo a v pripade, že ho<br>pozná niekto iný, zmeňte ho. | Nastavenia a ochrana<br>osobných údajov<br>čôš                                            |
|------------------------------------------------------------|----------------------------------------------------------------------------------------------------|----------------------------------------------------------------------------------------------|-------------------------------------------------------------------------------------------|
| Prečo nemôžem upravovať? 🛈                                 | INFORMÁCIE O AKTUALIZÁCII >                                                                             | ZMENIŤ HESLO >                                                                               | ZOBRAZIŤ NASTAVENIA A<br>OCHRANU OSOBNÝCH ÚDAJOV                                          |
|                                                            | Zariadenia                                                                                              | Organizácie                                                                                  | Moje prihlásenia                                                                          |
|                                                            | 口                                                                                                    |                                                                                              | 2                                                                                         |
|                                                            | Zakážte stratené zariadenie a skontrolujte<br>pripojené zariadenia.                                     | Pozrite si všetky organizácie, ktorých ste<br>súčasťou.                                      | Zistite, kedy a kde ste sa prihlasovali, a<br>skontrolujte, či neuvidíte nezvyčajnú aktiv |
| Ddhlásiť sa všade                                          | SPRAVOVAŤ ZARIADENIA >                                                                                  | SPRAVOVAŤ ORGANIZÁCIE >                                                                      | SKONTROLOVAŤ NEDÁVNU AKTIVITU                                                             |

Zadajte vaše staré heslo, potom zadajte 2x nové heslo a kliknite na "Odoslat".

# Zmena hesla

Požaduje sa silné heslo. Zadajte 8 – 256 znakov. Nepoužívajte bežné slová ani mená. Kombinujte veľké a malé písmená, číslice a symboly.

Identifikácia používateľa jan.vyskusaj@xxxxxxx I.onmicrosoft.com

| *****                   |  |
|-------------------------|--|
| Vytvorenie nového hesla |  |
| *****                   |  |
| silné                   |  |
| Potvrdenie nového hesla |  |
|                         |  |

Zrušiť

# Microsoft 365 - obnovenie hesla

V prípade, že ste vaše heslo zabudli, tak vám ho môže zmeniť, obnoviť správca služby Microsoft 365 vo vašej firme. Ak ním nie ste, kontaktujte ho s touto požiadavkou.

### Postup na obnovenie hesla používateľa pre správcu služby Microsoft 365

#### а.

V prehliadači webových stránok si otvorte adresu www.office.com, kliknite na "**Prihlásiť sa**" a prihláste sa ako správca. Na prihlásenie správcu môžete použiť aj adresu admin.microsoft.com.

| Uffice   |                              | 🔎 Hľadať            |                                                |                         |                          |               |              |
|----------|------------------------------|---------------------|------------------------------------------------|-------------------------|--------------------------|---------------|--------------|
|          | Dobrý deň                    |                     |                                                |                         |                          | Nainštalujte  | si Office $$ |
| •        | Všetko Moje nedávne Zdieľané | Obľúbené položky    |                                                |                         | Napíšte text na filtrova | nie zoznałgiu | ↑ Nahrať     |
| ×        | 🗋 🗸 Názov                    |                     | Upravené 🗸                                     | Zdieľa 🗸                | Aktivita ~               |               |              |
| <b>1</b> |                              |                     | <u> </u>                                       |                         |                          |               |              |
| 2        |                              |                     | 12 11 10                                       |                         |                          |               |              |
| 4        |                              | Ž<br>Označte položk | liadny obľúbený ob<br>u zo zoznamu za obľúbenú | sah<br>a my ju dáme sem |                          |               |              |
| \$       |                              |                     |                                                |                         |                          |               |              |
| <b>1</b> |                              |                     |                                                |                         |                          |               |              |
| 5        |                              |                     |                                                |                         |                          |               |              |
| 14<br>30 |                              |                     |                                                |                         |                          |               |              |
|          |                              |                     |                                                |                         |                          |               |              |
|          |                              |                     |                                                |                         |                          |               |              |

Vľavo dole kliknite na ikonku 🚺.

b. Zobrazí sa obrazovka s nastaveniami pre správcu služby.

| Comov Comov | > > > |                                                                                                    | Dokončiť nast<br>Business Stand<br>Teraz je vhodne nainstalovať apliká<br>S predplatným na Microsoft 365 Bus | cavenie služby Microsoft 365<br>dard<br>de balika Office<br>iness Standard zikkate najnovšie verzie aplikaci Word. Excel. PowerPoint a Outlook. |
|----------------------------------------------------------------------------------------------------|-------|----------------------------------------------------------------------------------------------------|----------------------------------------------------------------------------------------------------|----------------------------------------------------------------------------------------------------|
| ··· Zobraziť vietko                                                                                                    |       | + Pridat karty<br>Microsoft Teams                                                                                                    | Prejsť na riadené nastavenie<br>Spravovanie použivateľov                                                     | · · · Aplikacie Office · · ·                                                                                                    |
|                                                                                                    |       | Podpora vzdialených pracovníkov cez službu Teams         Zistite. ako spravovať službu Teams pri práci z domu. Ziskate pomoc s nastavením, krátke videla a tsp.         Imatarením, krátke videla a tsp.         Imatarením, krátke videla a tsp.      < | Spravovanie používateľov<br>Pridsvajte, upravujte a odstraňujte kontá používateľov a obnovujte ich<br>helá.  | Inštalovať počítačové aplikácie<br>Office                                                                                                    |
|                                                                                                    |       | Hosťovský prístup je zapnutý                                                                                                    | Pridať používateľa Upraviť používateľa $\sim$                                                                | Inštalovať Office Dalšie možnosti Inštalácie O                                                                                                  |

C.

V strede obrazovky v časti "Spravovanie používateľov" kliknite na "Upraviť používateľa".

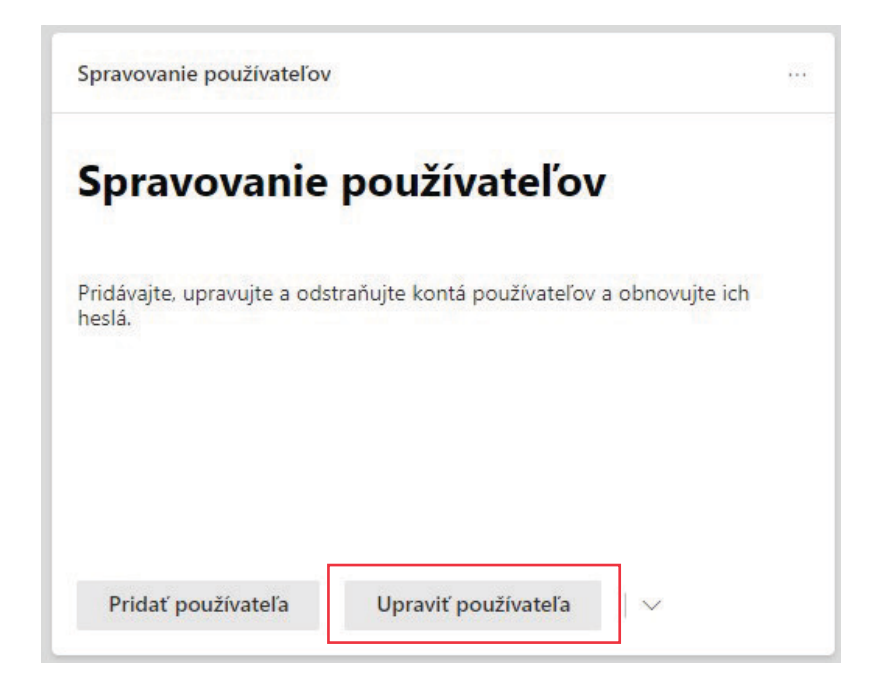

d.

Vyberte používateľa, ktorému chcete zmeniť, obnoviť heslo a potvrďte "**Upraviť používateľa**".

### Vyberte používateľa, ktorého chcete upraviť

Hľadať používateľa

🗾 Ján Vyskúšaj 🛛 🛛

e. V strede hore pod menom používateľa kliknite na možnosť "Resetovať heslo".

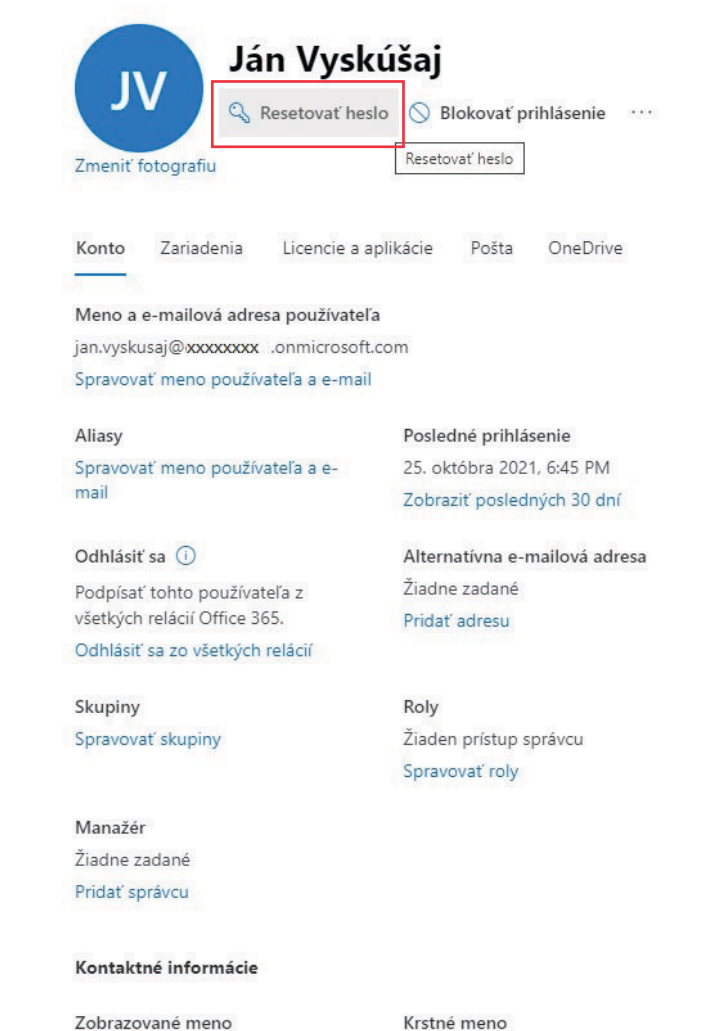

0

Ján Vyskúšaj

Krstné meno Ján

#### f.

V ďalšej obrazovke môžete manuálne/automaticky (odporúčame) vytvoriť heslo, požadovať zmenu po prvom prihlásení (odporúčame) a automaticky odoslať prihlasovacie údaje na e-mail používateľa (odporúčame). Požiadavku odošlete kliknutím na "Vytvoriť nové heslo".

#### Resetovať heslo

jan.vyskusaj@xxxxxxxx .onmicrosoft.com

| ~ | Automaticky vytvoriť heslo |
|---|----------------------------|
|---|----------------------------|

Požadovať od tohto používateľa zmenu hesla pri prvom prihlásení

#### Odoslať mi prihlasovacie informácie e-mailom

Váš e-mail \*

jan.vyskusaj@gmail.com

#### g.

Ak zmena prebehla v poriadku, uvidíte túto obrazovku a na jej zatvorenie kliknite na "**Zavriet**". Používateľovi bol odoslaný e-mail s jeho novým/dočasným heslom aj s inštrukciami, ako pokračovať ďalej.

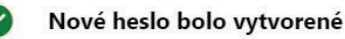

Úspešne ste resetovali heslo pre tohto používateľa. Heslo sme odoslali e-mailom.

Heslo

Používateľ

jan.vyskusaj@xxxxxxxxx I.onmicrosoft.com Pok99156

#### Odporúčané akcie

Nastavenie neobmedzenej platnosti hesiel

používateľov

Podľa výskumu môžu požiadavky na zmenu hesla viesť ľudí k tomu, aby si vyberali predvídateľné heslá, ktoré môžu byť jednoducho zneužité. Ďalšie informácie o politikách uplynutia platnosti hesiel

Upraviť nastavenia

Q

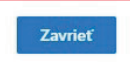

Vytvoriť nové heslo

0